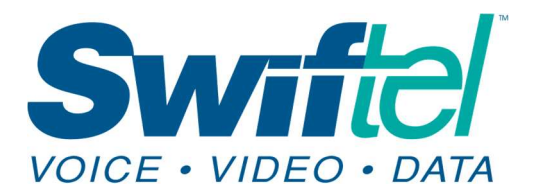

Swiftel Communications 415 4th St • Brookings, SD 57006 Local: 605-692-6211 Toll free: 1-800-561-6211

This tutorial is intended to assist Swiftel customers with setting up their swiftel.net or brookings.net email accounts in the Gmail app for iPhones with iOS 16.0 or newer (this tutorial was created using an iPhone running iOS v. 16.3.1).

1) On your iPhone or iPad, open the Gmail app  $\bowtie$ .

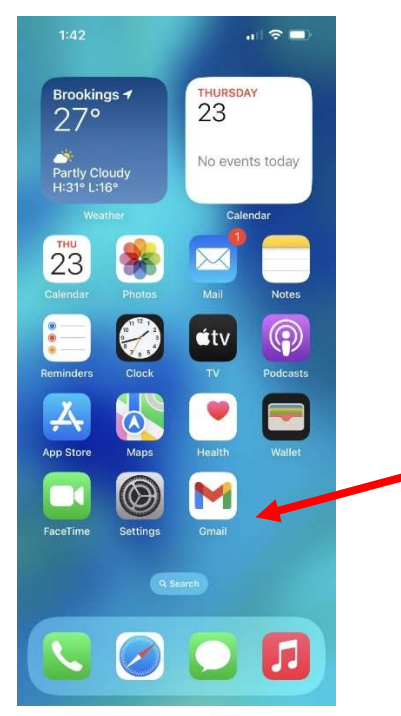

2) At the top right, tap your Profile picture.

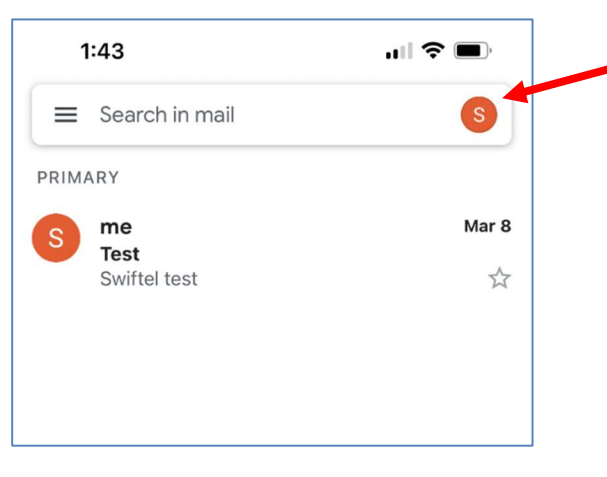

## 3) Tap on Add another account.

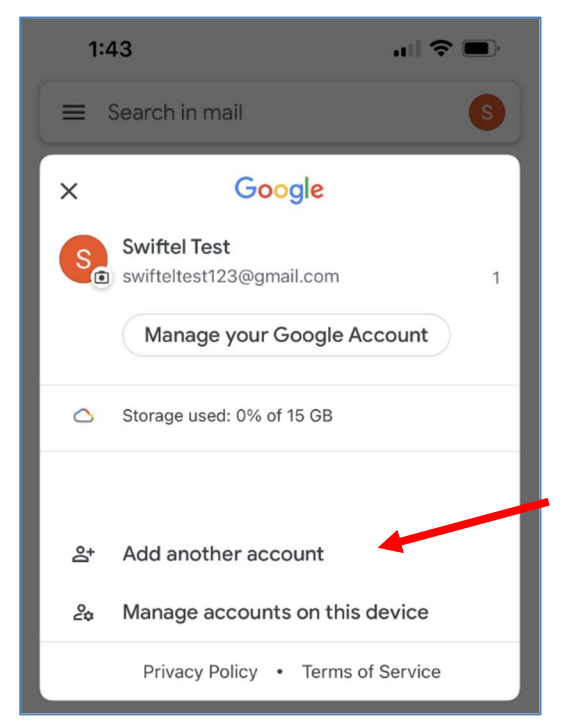

## 4) Choose Other (IMAP).

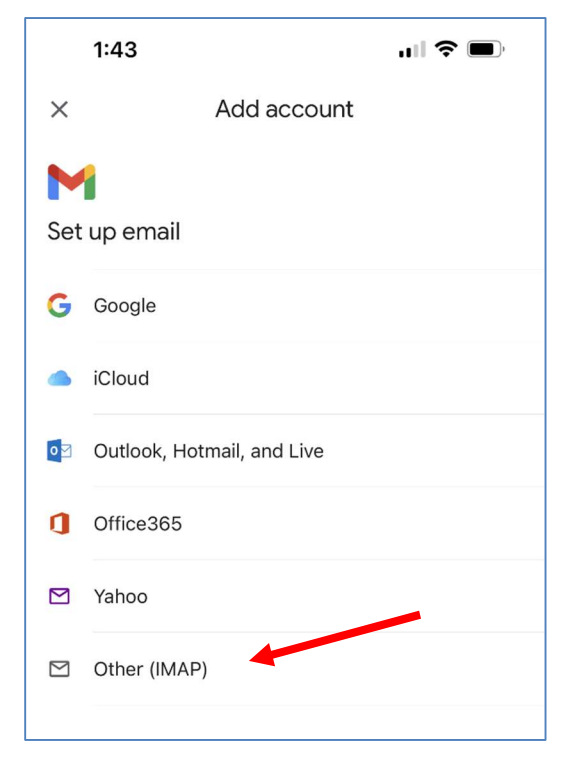

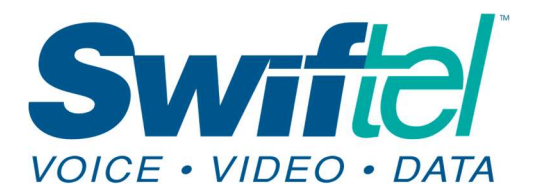

5) To add your account, fill in the information on the following screens.

Enter your full e-mail address, then tap Next

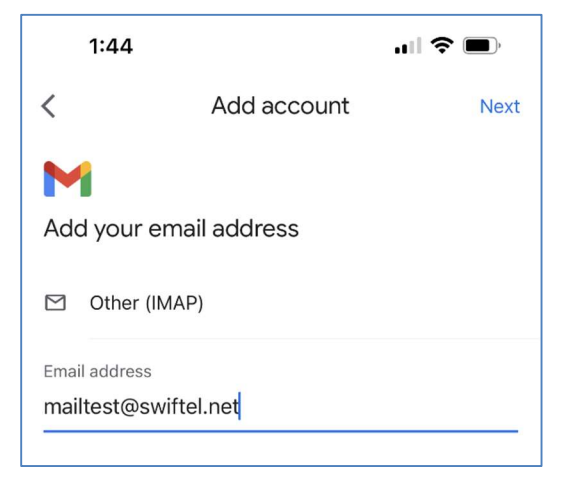

Username is your email address before @swiftel.net

| 1:44                       |                                         | "II 🕹 🔲 |
|----------------------------|-----------------------------------------|---------|
| <                          | Add account                             | Next    |
|                            | ı server settinas                       |         |
| Username<br>mailtest       | , i i i i i i i i i i i i i i i i i i i |         |
| Password                   |                                         |         |
| IMAP server<br>mail.swifte | el.net                                  |         |
| Port<br>993                |                                         |         |
| Security type SSL/TLS      | •                                       |         |

| 1:45                     |                 | ull 🗢 🔲 |
|--------------------------|-----------------|---------|
| <                        | Add account     | Next    |
| M<br>Outgoing            | server settings |         |
| Username<br>mailtest     |                 |         |
| SMTP server              |                 |         |
| smtp.swifte              | l.net           |         |
| Port<br>465              |                 |         |
| Security type<br>SSL/TLS | •               |         |

6) This name is what people see when they get an email from you. Tap Next.

| 1:45                                            |             | i 🗢 🗩 |  |  |
|-------------------------------------------------|-------------|-------|--|--|
|                                                 | Add account | Next  |  |  |
| Your account is set up and email is on its way! |             |       |  |  |
| Your name<br>Test User                          |             |       |  |  |
| Displayed on sent n                             | nessages    |       |  |  |

Swiftel Communications 415 4th St • Brookings, SD 57006 Local: 605-692-6211 Toll free: 1-800-561-6211

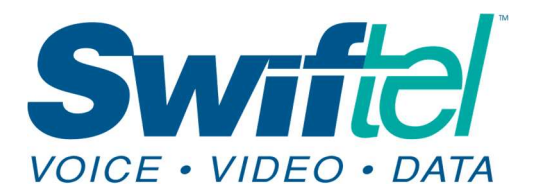

7) On the final screen, just make sure both your Gmail and Swiftel accounts are there, then tap **Done** to finish.

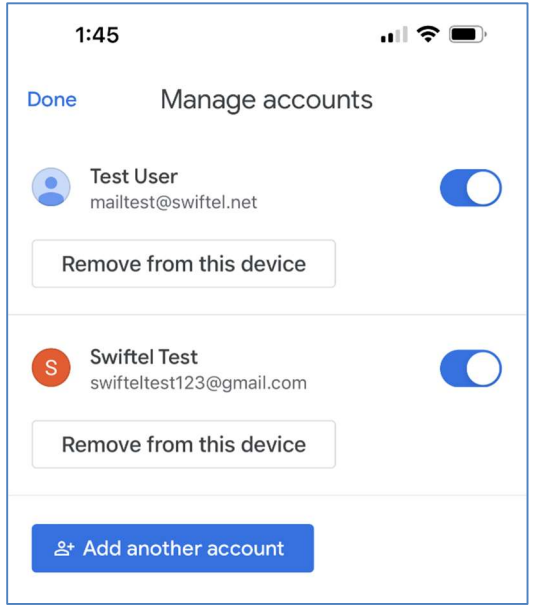

8) When composing a new e-mail, clic down arrow if you want to switch w account you are sending from.

> O

| 1:46                                                                      | ull 🗢 🔲                                                                                                    |
|---------------------------------------------------------------------------|----------------------------------------------------------------------------------------------------|
| ×                                                                         | @ ▶ …                                                                                                    |
| support@swiftel.net                                                       |                                                                                                    |
| From mailtest@swiftel.net                                                 | ~                                                                                                    |
| Subject                                                                   |                                                                                                    |
| Compose email                                                             |                                                                                                    |
| mailtest@swiftel.net                                                      |                                                                                                    |
| swifteltest123@gmail.com                                                  |                                                                                                    |
| Cancel                                                                    |                                                                                                    |
|                                                                           |                                                                                                    |
|                                                                           |                                                                                                    |
|                                                                           |                                                                                                    |
|                                                                           |                                                                                                    |
|                                                                           |                                                                                                    |
| We thank you for usir<br>that it has been helpfu<br>up your Swiftel e-mai | ng this tutorial and hope<br>Il and successful in setting<br>I in Gmail.                                                                                                    |
|                                                                           | 1:46         ×         support@swiftel.net         From mailtest@swiftel.net         Subject         Compose email         mailtest@swiftel.net         swifteltest123@gmail.com         Cancel         We thank you for usin         that it has been helpfu         up your Swiftel e-mail |

1:46 -

support@swiftel.net

Compose email

From mailtest@swiftel.net

×

Subject